## Notice:

- 1. Please ensure vehicle ACC is ignition on and device is online
- 2. Methods to check if Mobile DVR works normal
  - a. Query photos or parameters by mini program
  - b. Check the auto-diagnostic time mark on mini program first page
  - c. Check if mobile DVR is online and ACC is on by client-end platform
- 3. If photo or parameters queried successfully, please move on.
- 4. When setting parameters, system will automatically query current parameters
- 5. If cannot make sure if parameters set successfully, can query parameters to check.

This manual has 6 pages. If you need any support, please contact us info@ai-safer.com

# Step 1. Find wechat mini program by search Device management tool

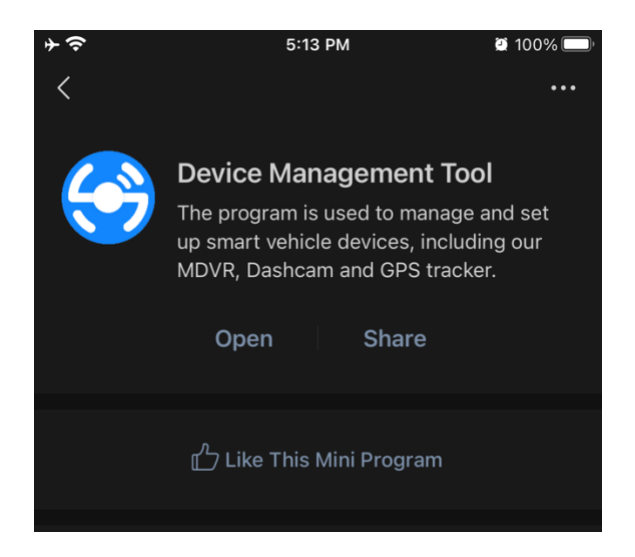

## Step 2. Ask your sales person to get an account to log in

| + <del>○</del> | 5:17 PM                |        |
|----------------|------------------------|--------|
| <              | Login                  | ••• •• |
|                |                        |        |
| Sm             | art terminal maintenar | ice    |
|                |                        |        |
| Ы              |                        |        |
| Please enter y | our cell phone number  |        |
| Please input p | bassword               |        |
|                |                        |        |
|                | Login                  |        |
|                |                        |        |

## 3. Input Device ID to find device

You can find Device ID on sticker printing, or scan QR code on sticker, or through external monitor screen and remote control.

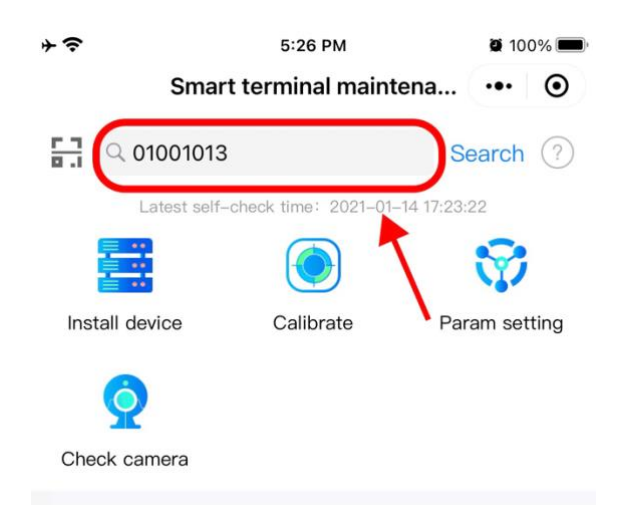

Step 4. Check each channel camera installation position.

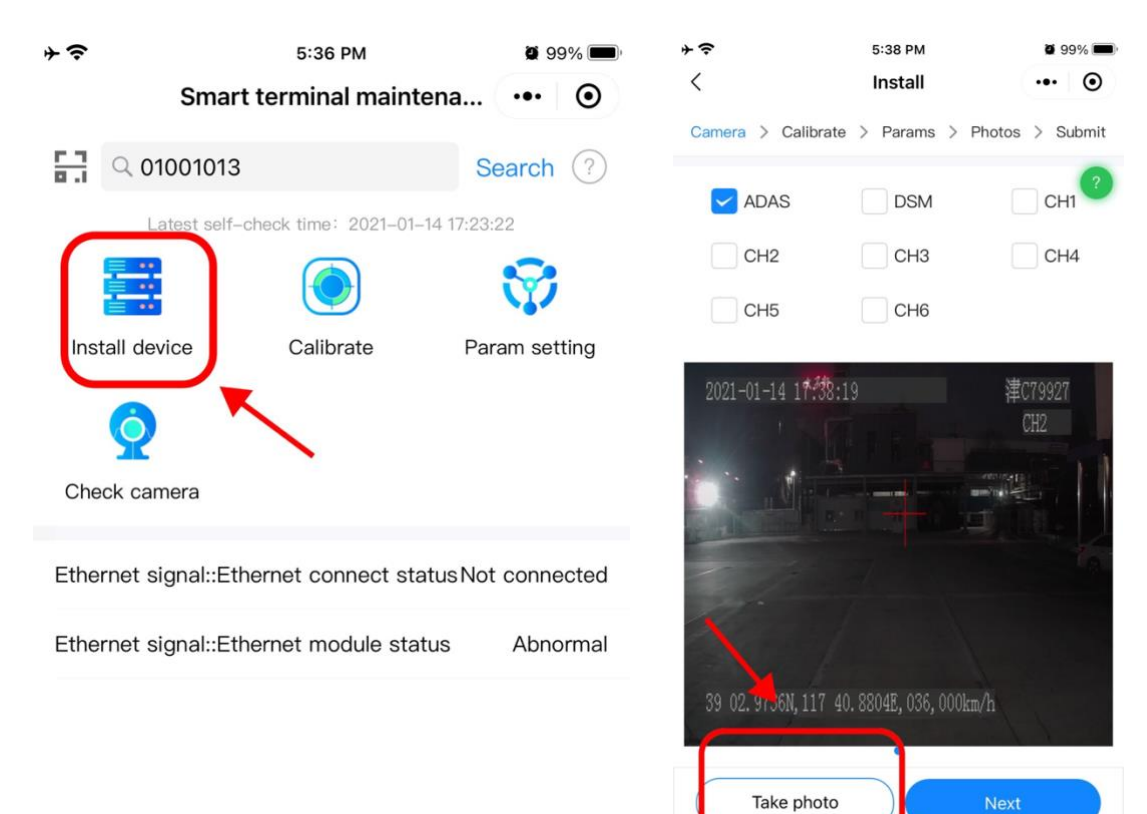

## Step 5. Installation of ADAS camera

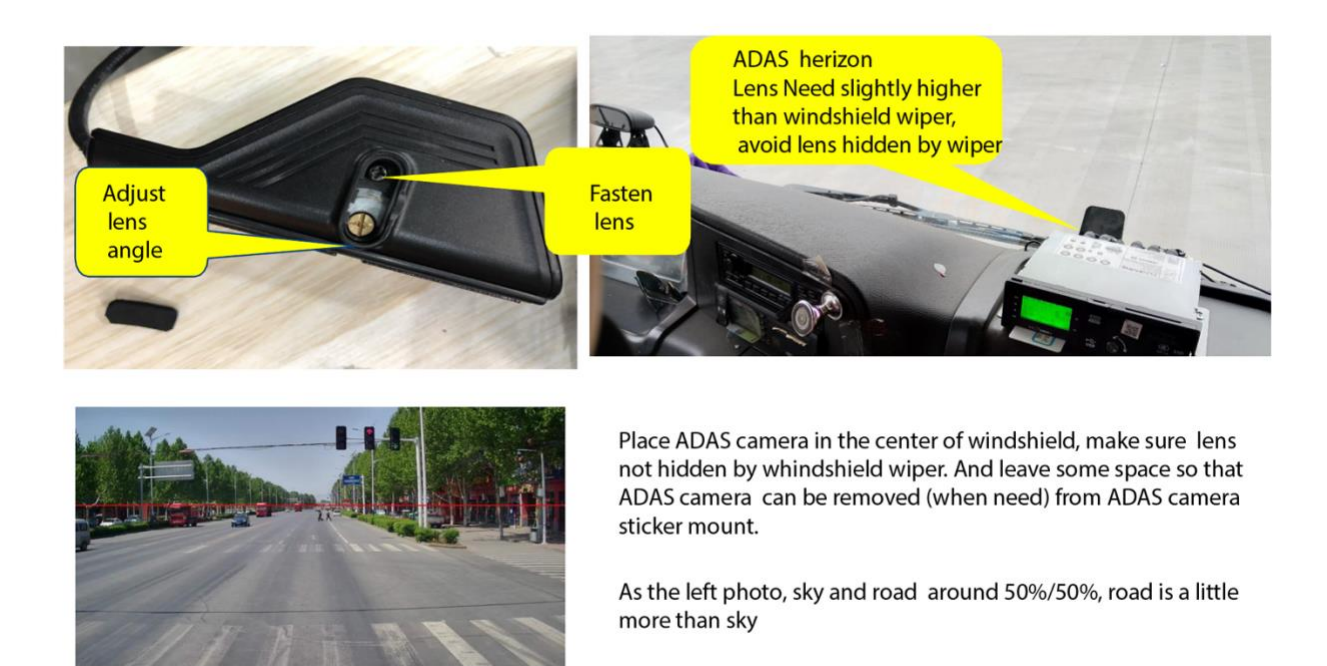

#### Step 6. Installation of DSM camera

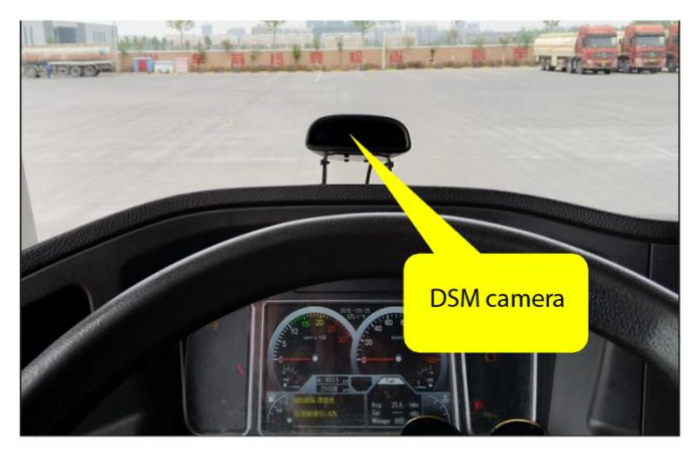

Place DSM camera in the center (or slightly center right) front of steering wheel, cannot be hidden by steering wheel

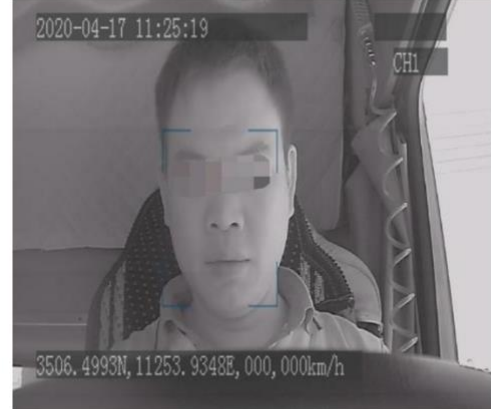

The corret installation position: driver's head is in the center of image.

#### Step 7. ADAS calibration

#### 7.1

Click *Calibrate* to start calibration.

Camera height means: distance from camera to ground Vehicle width means: Vehicle head width Distance from center means: default 0, windshield center Distance from bumper means: distance from camera to bumper verticality.

| ≁ <del>इ</del><br>Sr | 11:49 АМ<br>mart terminal mainte | ø60% ∰<br>na ••• ⊙ | *≈<br><      | 11:50 AM<br>Calibrate | ¥ 60% ⊮<br>⊙ |
|----------------------|----------------------------------|--------------------|--------------|-----------------------|--------------|
| 다.<br>이 01001        | 013                              | Search ⑦           | Camera heig  | ght                   | 2100 MM @    |
| Latost               | self-check time: 2021-01-1       | 5 11:46:29         | Vehicle widt | th                    | 2300 MM @    |
| Install device       | Calibrate                        | Param setting      | Distance fro | om center             | 0 MM         |
| 6                    | -                                |                    | Distance fro | om bumper             | 0 MM ()      |
| Check camera         | 1                                |                    | PointX       |                       | <b>960</b> ⑦ |
| Ethernet signal      | I::Ethernet connect stat         | usNot connected    | PointY       |                       | 423 ⑦        |
| Ethernet signal      | I::Ethernet module state         | us Abnormal        | Hgt CL       | BR photo Lane C       | CLBR photo   |
| Stor-internal-\$     | SD2::Load sign                   | Device not exist   |              |                       |              |
| Stor-internal-S      | SD2::ReadWrite status            | Read only          |              |                       |              |
| Stor-external-       | HD1::Load sign                   | Device not exist   |              |                       |              |
| Stor-external-       | HD1::ReadWrite status            | Read only          |              | Take photo            |              |
| DVR-internal-I       | NAND::Load sign                  | Device not exist   |              |                       |              |
| Tool                 | [13]<br>Manual                   | e Me               |              | Submit                |              |

7.2

After complete step 7.1, click *Hgt CLBR photo* to start take photo. Mobile DVR will speak "start height calibration", meanwhile mini program will show countdown, "please wait ...s". When calibration finished, mobile DVR will speak "ADAS height calibration completed", otherwise mobile DVR will speak "calibration failed".

| - <del>?</del>  | 2:13  | РМ          | 68%  | 6 14 |
|-----------------|-------|-------------|------|------|
| <               | Calib | rate        | ••   | •    |
| Camera height   |       | 1800        | MM   | 0    |
| Vehicle width   |       | 2000        | MM   | 0    |
| Distance from c | enter | C           | MM   | 0    |
| Distance from b | umper | c           | MM   | 0    |
| PointX          |       |             | 320  | 0    |
| PointY          |       |             | 479  | 0    |
| Hgt CLBR        | photo | Lane CLBR p | hoto |      |
|                 | Subr  | nit         |      |      |

# 7.3.

After finished 7.2, mini program will receive a photo with a red line, which is to divide sky and road. Move the red line to just the position sky and road divided, and a little more space for road. The number showing with red line is point Y. While Point X should stay as default value 960. And then click submit.

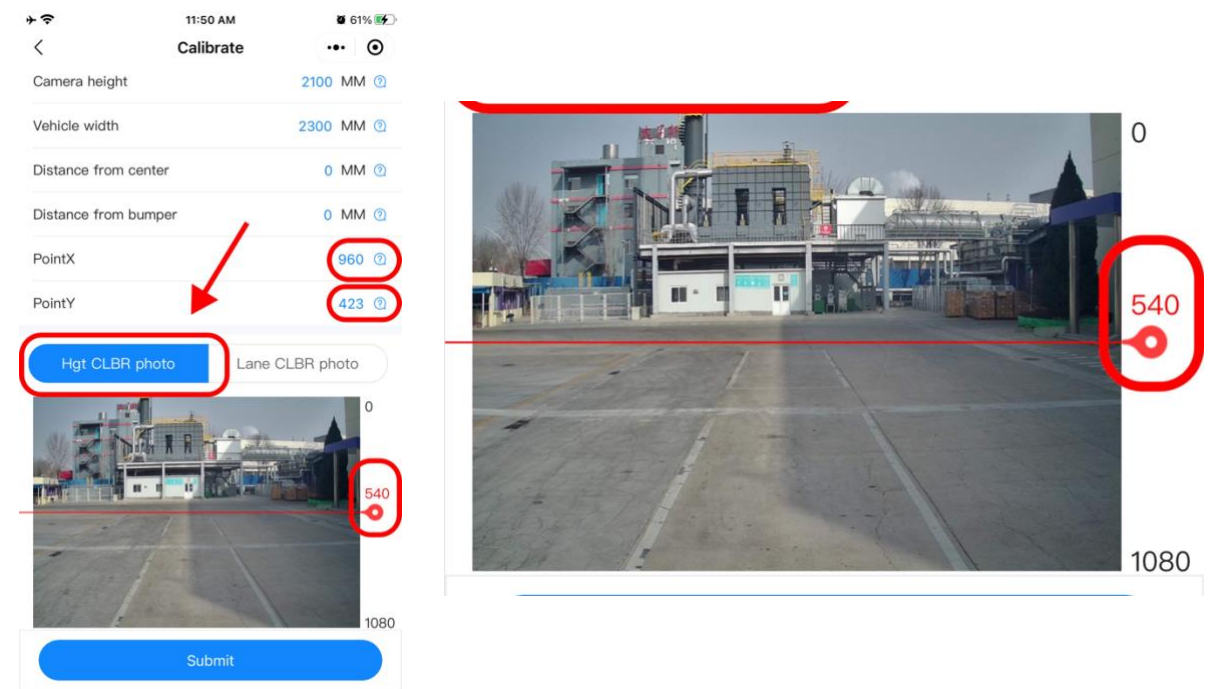

#### 1. Parameters settings.

It is very straight for you to set lots of parameters including server IP& port, alarm sensitive, device information, etc.

| 4 <del>?</del> |                | 12:02 PM            | <b>Ø</b> 6            | 9% 🛃  |
|----------------|----------------|---------------------|-----------------------|-------|
|                | Smart t        | erminal mainte      | •na •••               | •     |
|                | 01001013       |                     | Search                | ?     |
|                | Latest self-ch | eck time: 2021-01-1 | 5 12:01:29            |       |
|                |                |                     | <b>\$</b>             |       |
| Install d      | evice          | Calibrate           | Param set             | ting  |
| 6              |                |                     |                       |       |
| Check ca       | amera          |                     | $\boldsymbol{\Gamma}$ |       |
|                |                | - /                 |                       |       |
| Ethernet       | signal::Ethe   | rnet connect stat   | tusNot conne          | ected |
| Ethernet       | signal::Ethe   | rnet module stati   | us Abno               | ormal |
| Stor-inte      | rnal-SD2::L    | oad sign            | Device not            | exist |
| Stor-inte      | rnal-SD2::R    | eadWrite status     | Read                  | only  |
| Stor-exte      | ernal-HD1::L   | oad sign            | Device not            | exist |
| Stor-exte      | ernal–HD1::R   | leadWrite status    | Read                  | only  |
| DVR-inte       | ernal-NAND:    | :Load sign          | Device not            | exist |
| Too            |                | Manual              | e<br>Me               |       |

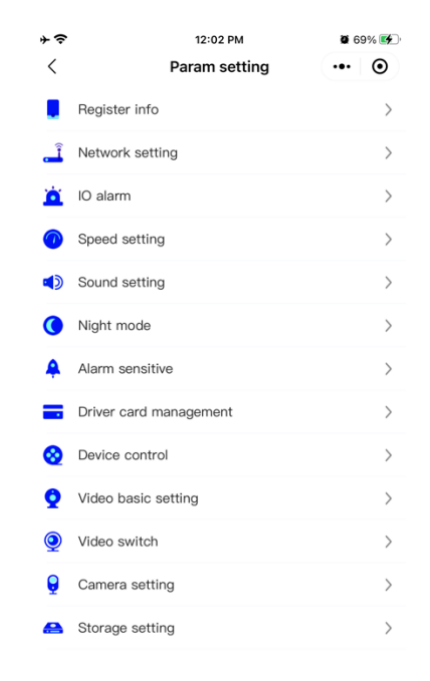

# 2. Take photo

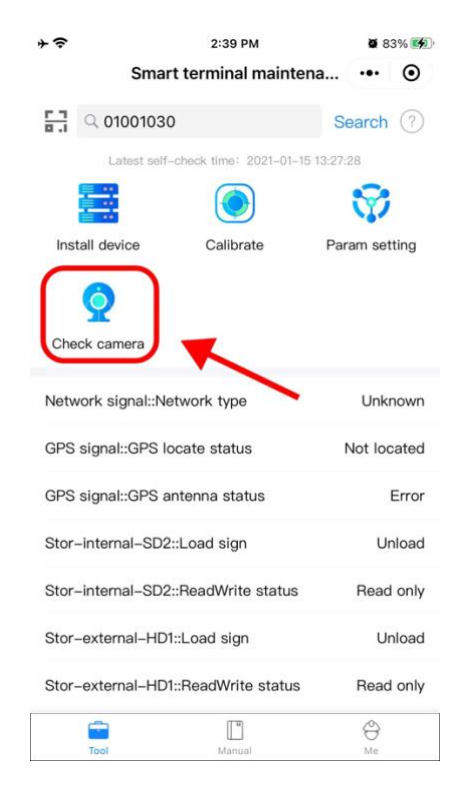

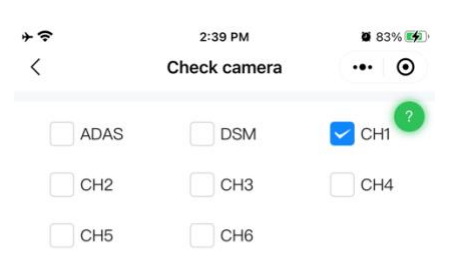

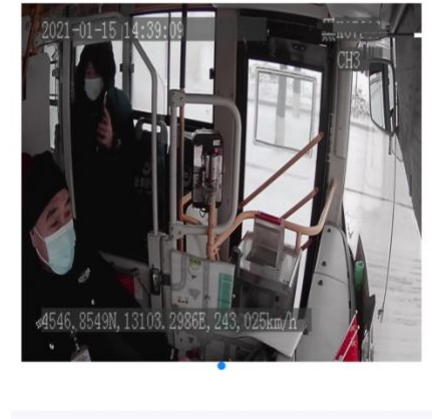

| Take photo | done |
|------------|------|